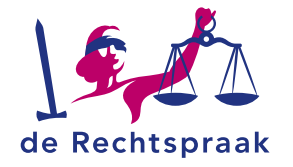

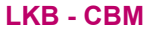

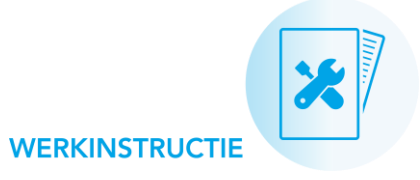

Digitaal berichten uitwisselen met het Landelijk Kwaliteitsbureau via Mijn Rechtspraak – Landelijk Kwaliteitsbureau CBM (Mijn LKB)

- een nieuw bericht maakt en ٠ verstuurt aan het Landelijk **Kwaliteitsbureau**
- een bericht van het Landelijk • Kwaliteitsbureau leest en beantwoordt

| Verstuur nieuw bericht aan het LKB                                       | Nieuw bericht aan het LKB                     |
|--------------------------------------------------------------------------|-----------------------------------------------|
| Toelatingsverzoek medewerker A.J.H. van <u>Open</u>                      | Waar gaat het bericht over?* Onderwerp*   1 V |
| 23-08-2023 17:03 uur<br>Graag ook een recent VOG aanleveren. Hartelijk d | Bericht *                                     |
|                                                                          |                                               |
|                                                                          | 4 Verstuur                                    |

## EEN NIEUW BERICHT MAKEN EN VERSTUREN

Via het portaal Mijn Rechtspraak – Landelijk Kwaliteitsbureau CBM (Mijn LKB) stuurt u een bericht aan het Landelijk Kwaliteitsbureau over een handhavingsverzoek of toelatingsverzoek medewerker. Raadpleeg bij vragen over het portaal eerst de veelgestelde vragen op Rechtspraak.nl of neem contact op met het Rechtspraak Service Centrum.

### Een nieuw bericht starten

- Ga in Mijn LKB naar de pagina Berichten.
- Klik op <Verstuur nieuw bericht aan het LKB>.

## Het bericht opstellen en versturen

Bekijk per nummer de afbeelding hierboven. Vul de gevraagde informatie in in het venster Nieuw bericht aan het LKB.

- 1. Waar gaat het bericht over? Kies het juiste verzoek uit de lijst.
- 2. Onderwerp. Vul in waar het bericht over gaat.
- 3. Bericht. Voeg onder Bericht de tekst van uw bericht toe.
- 4. Klik op <Verstuur>.

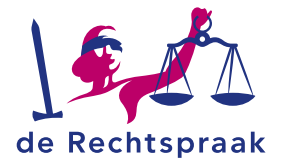

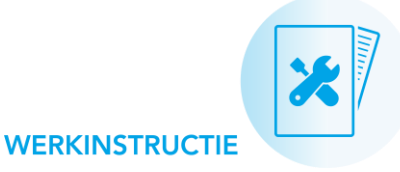

# EEN BERICHT LEZEN EN BEANTWOORDEN

Verzonden en ontvangen berichten vindt u op de pagina Berichten.

Open

Toelatingsverzoek medewerker A.J.H. van Tak-Janssen 23-08-2023 17:03 uur

Graag ook een recent VOG aanleveren. Hartelijk d...

#### Een bericht openen

- 1. Ga in het portaal Mijn LKB naar de pagina Berichten.
- 2. Klik op **<Open>** bij het bericht dat u wilt lezen.
- Bekijk het bericht of een berichtenreeks. U ziet een reeks als er meerdere berichten zijn binnen een verzoek. Het meest recente bericht staat bovenaan. Aan het label 'Ongelezen' herkent u de

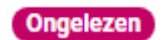

berichten die u nog niet eerder gelezen heeft.

#### Een bericht beantwoorden

Sericht opstellen

Heeft u een bericht geopend waarop u wilt reageren? Klik dan op **<Bericht opstellen>** en typ

uw bericht.

- Verstuur Met <Verstuur> stuurt u uw reactie aan het Landelijk Kwaliteitsbureau.
- — Met het streepje (rechtsboven) annuleert u uw reactie.

#### Vanuit een bericht naar het verzoek

Elk bericht hoort bij een handhavingsverzoek of toelatingsverzoek medewerker. Als u deze vanuit het bericht wilt openen, gebruikt u de knop <**Open verzoek**>.

## HANDIG OM TE WETEN

### E-mailnotificaties en meldingen rondom berichten

U ontvangt een e-mailnotificatie als het Landelijk Kwaliteitsbureau u een nieuw bericht heeft gestuurd. In Mijn LKB vindt u een notificatie in het meldingenoverzicht rechts bovenin.

## Automatisch uitgelogd?

Wanneer u langer dan 10 minuten niet actief bent in het portaal, wordt u vanwege veiligheidsredenen automatisch uitgelogd. Een bericht dat nog niet verzonden was, wordt niet opgeslagen.